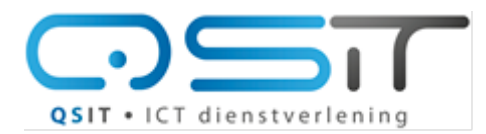

**QSIT** • ICT dienstverlening

Beeklustweg 28 7335 JD Apeldoorn

www.qsit.nl info@qsit.nl

## Handleiding: SSL Certificaat

## SSL instellen op uw DirectAdmin website

Om uw website ook versleuteld (veilig) weer te geven kunt u bij QSIT gratis en geautomatiseerd een zogenaamd SSL-certificaat activeren op uw website.

Dit doet u als volgt:

Log in op uw DirectAdmin server, deze begint altijd met da<nummer>.qsit.nl. Welk nummer u heeft kunt u vinden in het document 'Gegevens Webhosting' welke wij verstrekt hebben bij het afsluiten van uw hostingpakket.

Ga bijvoorbeeld naar https://da3.qsit.nl

Log in met uw gebruikersnaam en wachtwoord. Klik op SSL certificates.

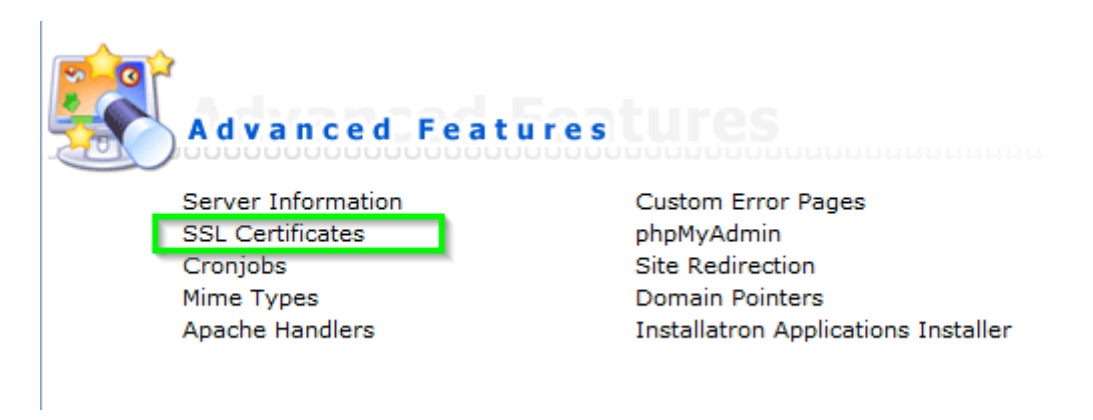

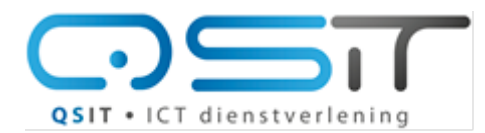

## Handleiding: SSL Certificaat

**QSIT** • ICT dienstverlening

Beeklustweg 28 7335 JD Apeldoorn

www.qsit.nl info@qsit.nl

| SSL is currently <b>disabled</b> for this domain. You can enable it <b>here</b> . |          |      |
|-----------------------------------------------------------------------------------|----------|------|
| SSL Certificates                                                                  |          |      |
| Use the server's certificate                                                      |          |      |
| Use the server's shared signed certificate.                                       |          |      |
| Stap 1 © Create your own self signed certificate                                  |          |      |
| Oreate A Certificate Request                                                      |          |      |
| Free & automatic certificate from Let's Encrypt                                   |          |      |
| Stap 3 virtualisatie.guru                                                         |          |      |
| E-Mail Stap 4 support@qsit.nl                                                     |          |      |
| Key Size (bits) 4096                                                              |          |      |
| Certificate Type SHA256 -                                                         |          |      |
| Selected Entries: 2 Maximum requests per week: 20                                 |          |      |
| Let's Encrypt Certificate Entries                                                 | Select   |      |
| virtualisatie.guru                                                                | Stap 5 🔽 |      |
| ftp.virtualisatie.guru                                                            |          |      |
| mail.virtualisatie.guru                                                           |          |      |
| pop.virtualisatie.guru                                                            |          |      |
| smtp.virtualisatie.guru                                                           |          | •    |
| Paste a pre-generated certificate and key                                         |          |      |
|                                                                                   | Stap 6 S | Save |

Stap 1: Selecteer deze optie.

Stap 2: Selecteer "Free & Automatic certificate from Let's Enrypt"

Stap 3: Vul hier het adres van uw website in

Stap 4: Vul hier uw eigen e-mail adres in

Stap 5: Vink hier eventueel alternatieve namen van dezelfde website in, het is gebruikelijk ook het hoofddomein (bijvoorbeeld qsit.nl) in te voeren.

Stap 6: Klik op Save.

Heeft u vragen neem dan contact op met <a href="mailto:support@qsit.nl">support@qsit.nl</a> voor ondersteuning.